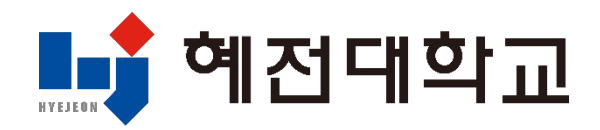

## MS 365 бүртгэл үүсгэхээс эхлээд Teams-д нэвтрэх хүртэл бүх проце ссыг нэг дор

# Оюутнуудад зориулсан ТЕАМЅ уулзалтад нэвтрэх заавар (РС хувилбар)

#### 1. Их сургуулийн вэбсайт руу нэвтрэх

1) Сургуулийн вэбсайт руу нэвтрэх: www.hj.ac.kr

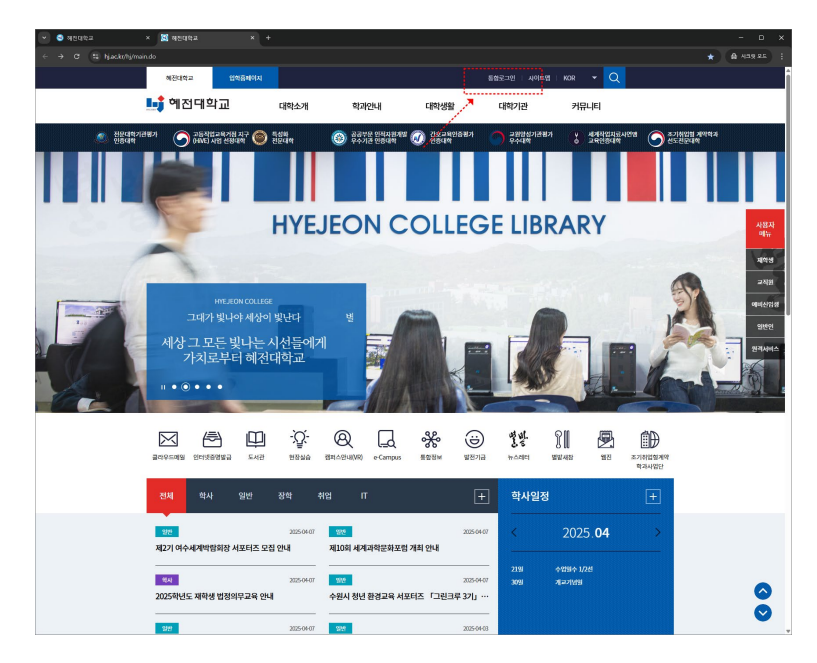

2) Нэгдсэн системээр нэвтрэх

| 💌 🗢 NOGREA 🔷 🗴 💹 NOG             | 1학교 분합도그 전 × + |                                                                                                    |     | - D X    |
|----------------------------------|----------------|----------------------------------------------------------------------------------------------------|-----|----------|
| ← → ♂ 😫 Nj.ac.kr/hj/sso/togin.do |                |                                                                                                    | ∞ ☆ | A 439.25 |
|                                  |                | 귀학교 ∣통합로그인                                                                                                    | 0   |          |
|                                  |                | 국 역 교 왕압도 그 안<br>용양로 그 안<br>역당대로 888 그는 역에 위험나다.<br>유<br>급<br>에 대다 예약되는 영향 마는 아니라 이야한 유가 가지 않는 것이<br>CMICCULEE AN 위험의 Records |     |          |

## 2. MS 365 бүртгэл үүсгэх

### 1) MS 365 цэсийг сонгох

| 🕑 🤮 M전대학교                        | × 🔀 체진대학교 통합로그연                                                                 |                                 |                                    |                                                                                                    |                                 |                   |          |                          | - 🗆 ×      |
|----------------------------------|---------------------------------------------------------------------------------|---------------------------------|------------------------------------|----------------------------------------------------------------------------------------------------|---------------------------------|-------------------|----------|--------------------------|------------|
| ← → Ø 😫 kja                      | c.kr/hj/sso/login.do?sso=                                                       |                                 |                                    |                                                                                                    |                                 |                   |          | *                        | ♣ 433 95 1 |
|                                  |                                                                                 |                                 | 🕯 예전대                              | 학교   통                                                                                                    | 합로그인                            |                   | 0        | *                        |            |
|                                  | 사상고 모든 빛나는 시산           가치로부터 해전           ************************************ | 들에게,<br>대학교<br><sup>(2342</sup> | · 고<br>해진대학교<br>문학버스               | 58884<br>58884<br>28884<br>28864<br>28884<br>288844<br>28884<br>28884<br>288844<br>28884<br>28884<br>28884<br>28884<br>28884<br>28884<br>28884<br>28884<br>288844<br>288 | 학술정보원(도시간)                      | 28346444          | e-Campus | (平)<br>M3365             |            |
|                                  | / <b>학사공지사항</b> / 일반공지사원                                                        | 황 / 장학공지사항 / 취업                 | 입공지사항 / Г                          | 공지사항                                                                                                    |                                 |                   |          | +                        |            |
|                                  | <ul> <li>2025학년도 재학생 범정의무교육 안내</li> <li>2025학년도 또래상당 면토링 프로그램 안4</li> </ul>     | 4                               | 2025-04-07                         | · 기초학<br>· 25년4)                                                                                                    | 습능력 온라인 사전평가<br>월 각 군 현역병 모집일정  | 시행 안내(변경)<br>! 안내 |          | 2025-04-03<br>2025-03-25 |            |
|                                  | <ul> <li>학생중 수령 안내</li> </ul>                                                   |                                 | 2025-03-22                         | • 2025%                                                                                                    | 년도 대의원의장 및 대의                   | 1원부의장 당선 안내       |          | 2025-03-19               |            |
|                                  | <b>학사일정</b><br>자체 일원용<br>만내제드립니다.                                               | 04월<br>◀ 이번달 학사일정 ▶             | <u>0421</u> ) ବସ୍ପସ୍ଥ              | 수 1/2천                                                                                                    | 04.30 7                         | La기념일             |          |                          |            |
|                                  | VR 홈페이지                                                                         | → 대학정보공시                        | 🕑 학과인내                             |                                                                                                    | 📀 인터넷빌                          | 급증명               | 수강신청     |                          |            |
| trigg://www.tj.ac.ltcl/j050/G07F | 50xxx1445                                                                       | (32246) 호칭님도 운성군                | 흥성왕 대학1월 19 (<br>Copyright HYEJEON | UN 전화 041-630-5<br>COLLEGE. All Righ                                                                                                    | 114 QuitSi webma<br>is Reserved | ster@%j.ac.kr     |          |                          |            |

## 2) MS 365 бүртгэл үүсгэх нөхцөлтэй санал нийлэх

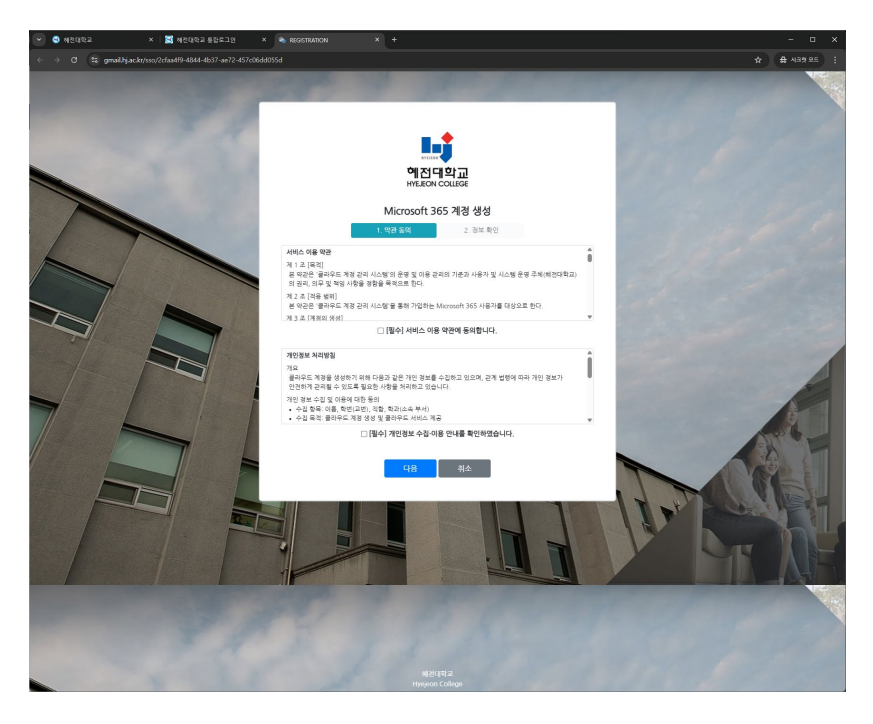

## 2. MS 365 бүртгэл үүсгэх

## 3) MS 365 мэдээллээ шалгаж, нууц үгээ оруулах

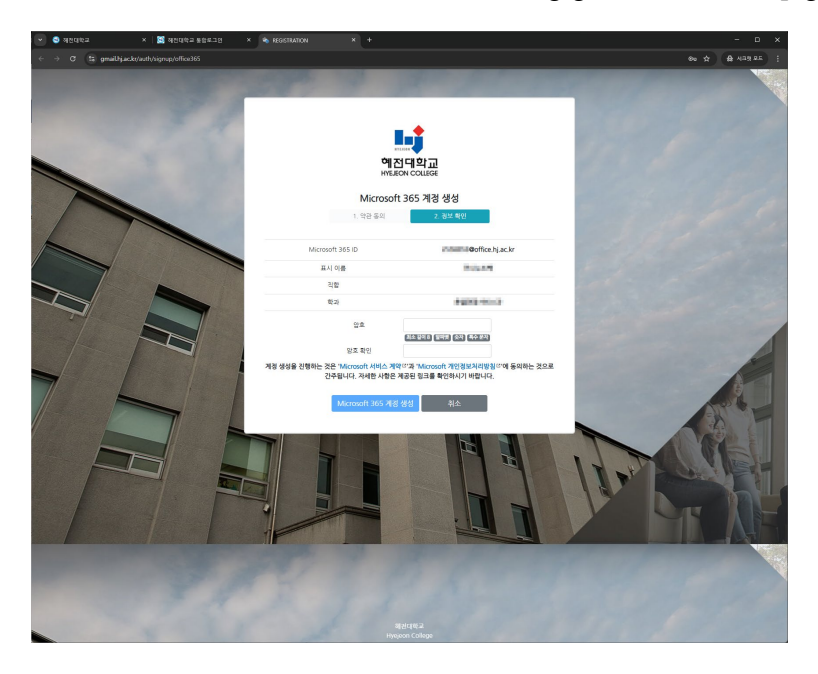

- 4) MS 365 бүртгэл амжилттай үүссэн
  - Формат: Оюутны дугаар@office.hj.ac.kr

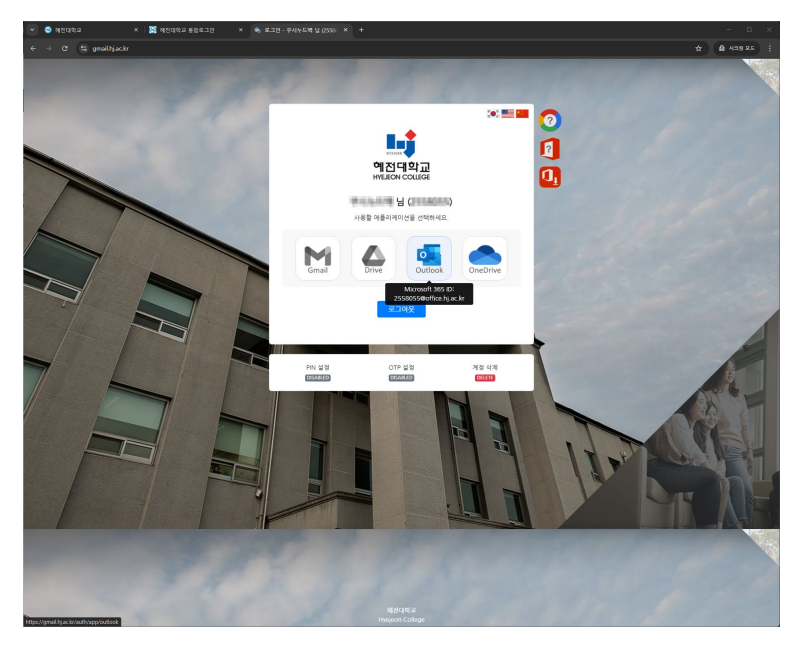

3. Microsoft Teams-д нэвтрэх арга

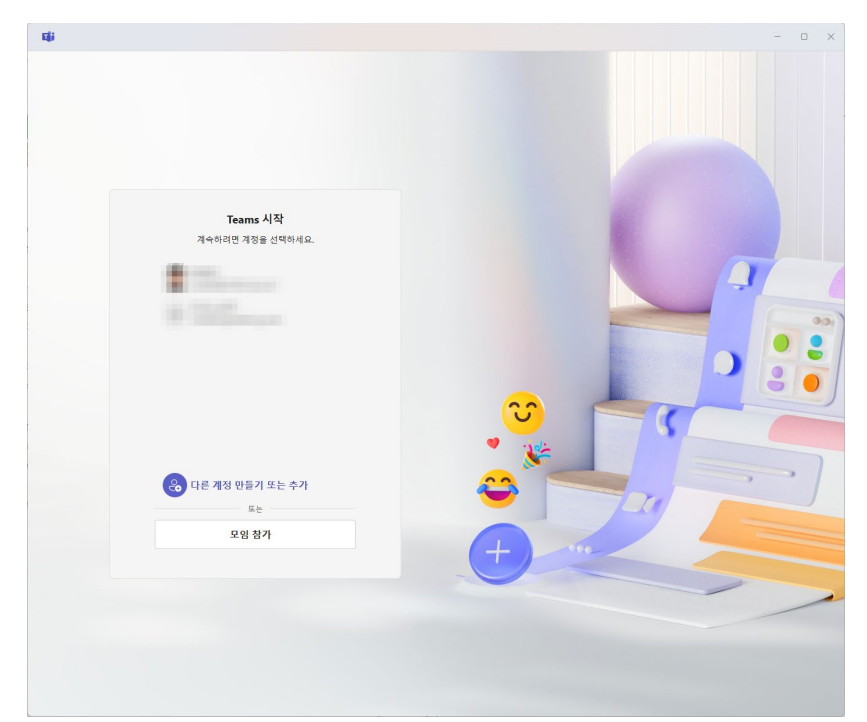

#### 1) Microsoft Teams програмыг ажиллуулах

### 2) MS 365 бүртгэлээ оруулах

#### (Оюутны дугаар@office.hj.ac.kr)

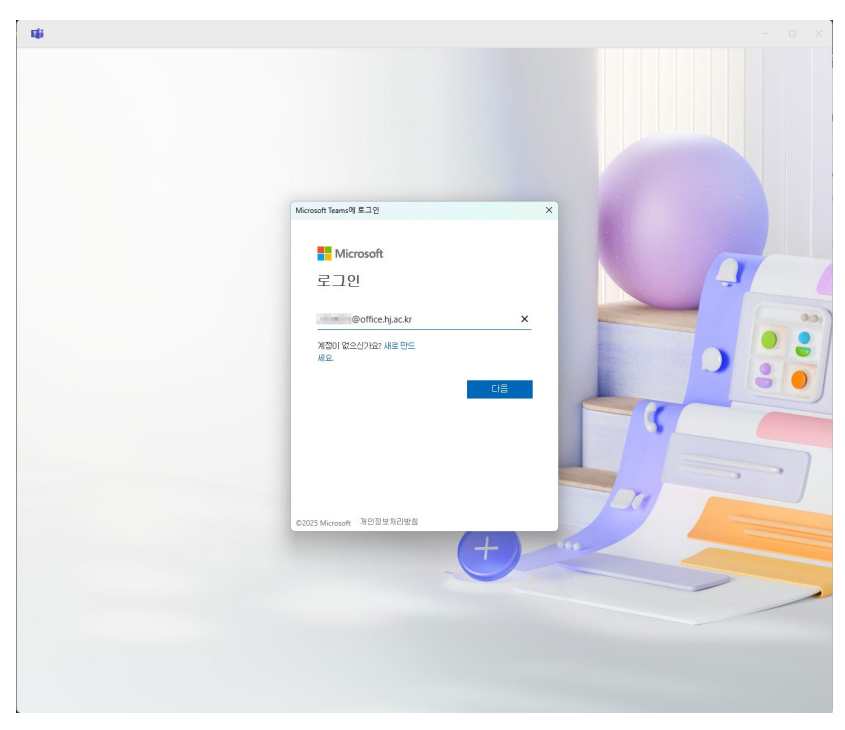

3. Microsoft Teams-д нэвтрэх арга

#### 3) Их сургуулийн нэвтрэх нэр болон нууц үгийг оруулах

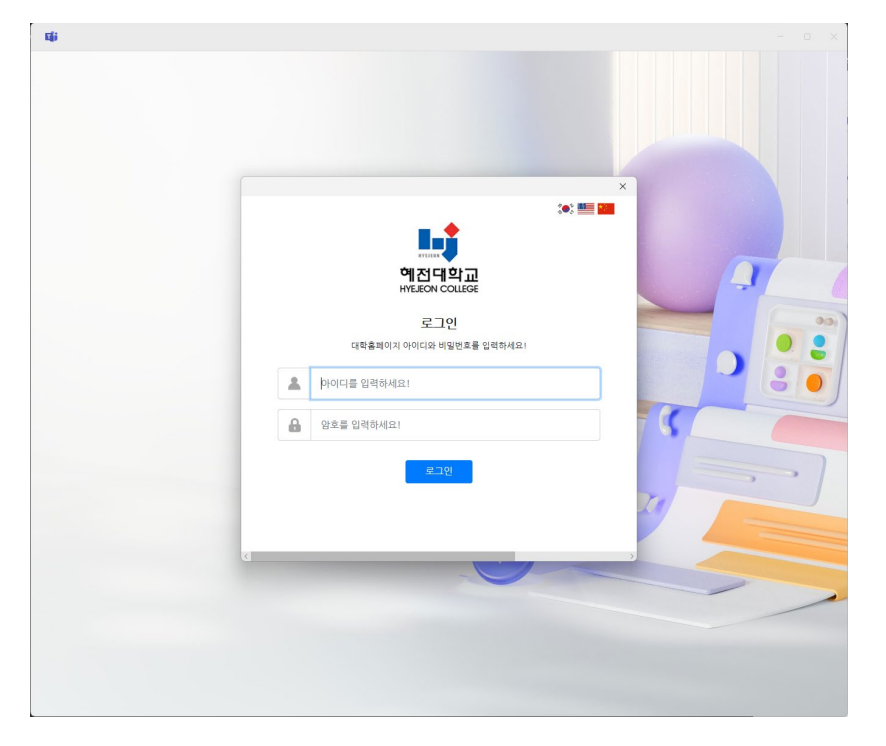

## 4) Microsoft Teams-д амжилттай нэвтрэх

|                 |                   | < >      |                |                      |                     |       |                                                          |      |
|-----------------|-------------------|----------|----------------|----------------------|---------------------|-------|----------------------------------------------------------|------|
| ) 언어            | 변경 내용이 검색되었습니다. 빈 | 년경 내용을 보 | 려면 Teams를 다시 / | 시작하세요.               |                     | 혜전대   | 학교                                                       | 로그아5 |
| 1 <b></b><br>활동 | 팀 참가              | +        |                |                      |                     |       | ©office.hj.ac.kr                                         |      |
| (E)             | 검색하려면 입력하세요.      | Q        |                | #                    | 100                 |       | 계정 보기 다                                                  |      |
| ന്ന             | 팀을 사용할 수 있습니다.    |          |                |                      |                     |       | <ul> <li>· · · · · · · · · · · · · · · · · · ·</li></ul> |      |
| 8               |                   |          | 코드를 새 차가 귀드를   | 용하여 팀 참가<br>로 이러하네 0 |                     |       | ⓒ 상태 메시지 설정                                              |      |
| 과제              |                   |          | 8.122          | a a deletatore       |                     | •     | 다르 계정 초 7년                                               |      |
| <br>01.72       |                   |          | 5              | 추가                   | and a second second | <br>0 | 42 48 14                                                 |      |
| ß               |                   |          |                |                      |                     |       |                                                          |      |
| <b>(</b> )      |                   |          |                |                      |                     |       |                                                          |      |
| )<br>Drive      |                   |          |                |                      |                     |       |                                                          |      |
|                 |                   |          |                |                      |                     |       |                                                          |      |
|                 |                   |          |                |                      |                     |       |                                                          |      |
|                 |                   |          |                |                      |                     |       |                                                          |      |
| <br>+           |                   |          |                |                      |                     |       |                                                          |      |
| +               |                   |          |                |                      |                     |       |                                                          |      |
| + 3             |                   |          |                |                      |                     |       |                                                          |      |
| +               |                   |          |                |                      |                     |       |                                                          |      |
| :<br>+          |                   |          |                |                      |                     |       |                                                          |      |
| :<br>+<br>8     |                   |          |                |                      |                     |       |                                                          |      |
| :               |                   |          |                |                      |                     |       |                                                          |      |
| ••<br>+         |                   |          |                |                      |                     |       |                                                          |      |
| ••<br>••        |                   |          |                |                      |                     |       |                                                          |      |
| ÷               |                   |          |                |                      |                     |       |                                                          |      |
| : +==           |                   |          |                |                      |                     |       |                                                          |      |
| : + 3           |                   |          |                |                      |                     |       |                                                          |      |
| + 3             |                   |          |                |                      |                     |       |                                                          |      |
| + 3             |                   |          |                |                      |                     |       |                                                          |      |
|                 |                   |          |                |                      |                     |       |                                                          |      |
| + 2             |                   |          |                |                      |                     |       |                                                          |      |